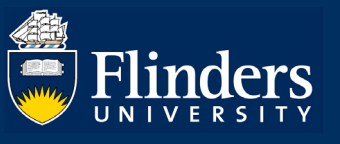

# **RESEARCH APPLICATION – QUICK REFERENCE GUIDE FOR APPROVERS**

#### **OVERVIEW**

The research application form enables Researchers (or delegates) to enter the core information required for grant or contract research activity to be approved according to University and College guidelines.

Any information provided at the pre-award stage will be used where possible in the post-award stage (ie after the grant or contract research submission has succeeded).

### **APPLIES TO**

- Deans of Research
- Vice President and Executive Deans

#### The Research Application Process

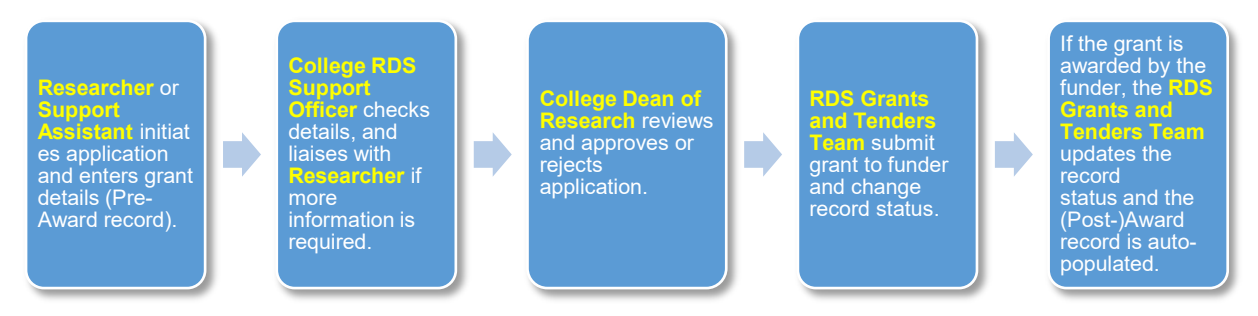

#### STEPS FOR CHECKING A SUBMITTED APPLICATION

• Select ResearchNow from your Flinders (Okta) dashboard.

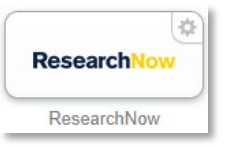

• In the far left side of the page (under Add content) you will see any tasks outstanding, including applications you need to review. Select the task notification.

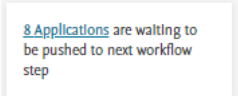

• All applications that need checking will be displayed on your dashboard. You can search for a particular application by entering information such as the name of the application, ID number or funder. Select the application you want to review.

| test        | Pure Flinders University (ResearchNow) Staging                          |            |          |     |                                         |                 |                    |                             |                |          |                     |
|-------------|-------------------------------------------------------------------------|------------|----------|-----|-----------------------------------------|-----------------|--------------------|-----------------------------|----------------|----------|---------------------|
| E           | itor 💌 Personal 🕫 Dashboard FAAR Award management 🖓                     |            |          |     |                                         |                 |                    |                             |                |          |                     |
|             | earch for applications                                                  |            |          |     |                                         |                 |                    |                             |                |          |                     |
| U           | T+ My content                                                           |            |          |     |                                         |                 |                    |                             |                |          |                     |
| <b></b>     | 7 results v Total amount: AUD3,555,212.00 Average amount: AUD507,887.43 |            |          |     |                                         |                 |                    |                             |                |          |                     |
| Ŧ           | Application                                                             | Cost codes | Pare ID  | IDs | Application approval route              | Funder deadline | Nature of activity | Eunder                      | Applied amount | ocuments | Funded period R     |
|             | Test Application Application: Contract Research                         |            | 19762492 |     | 4 additional steps                      |                 | Applied Research   | ArtsSA                      | 45,175.00 AUD  | Ø        | Sep 2019 – Jun 2020 |
| •<br>•<br>• | TEST Application for BGL Certification Form<br>Application. Grants      |            | 19793676 |     | CHECKING: COLLEGE<br>4 additional steps |                 | Research           | Australian Research Council | 500,000.00 AUD | Ø        | Jul 2020 - Jun 2021 |

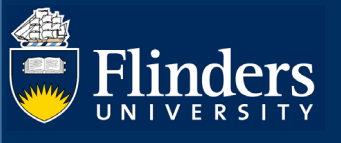

• The form will open. To drill down into further details, Select the field you want to view.

| Related  | d funding applicants *                                      |
|----------|-------------------------------------------------------------|
| 1        | Chief Investigator (Project Lead                            |
| Int      | ernal person                                                |
|          |                                                             |
|          | Organisational unit: College                                |
| 1        | Chief Investigator                                          |
| Int      | ternal person                                               |
|          |                                                             |
|          | Organisational unit: College                                |
| R        | Chief Investigator                                          |
| Ext      | ternal person                                               |
| L        | Chief Investigator                                          |
| Ext      | ternal person                                               |
| ត        | ł                                                           |
|          | External organisation: Academic                             |
| 1        | Chief Investigator                                          |
| Res      | search income attribution: 10.00%                           |
| Int      | ernal person                                                |
| n        | Organizational unit: College                                |
|          | Organisational unit. College                                |
|          |                                                             |
| Total r  | research income attribution                                 |
| 10.00    | %                                                           |
| Modify r | related applicant's research income attribution in order to |

- You can edit and update information in the form as needed. If you do update any field, the change will be captured in the audit trail that can be viewed in *History and Comments*.
- To view FTE Commitment, select edit next to the name of the staff member you want to view in the *Applicants* section. Academic Income Attribution is viewable under internal staff members names.

| Related fu | inding applicants <b>*</b>        |      |     | + | 1 |
|------------|-----------------------------------|------|-----|---|---|
| 1          | Chief Investigator (Project Lead) | Ec   | lit | ÷ | _ |
| Intern     | al person                         |      |     |   |   |
|            |                                   |      |     |   | - |
| Or         | ganisational unit: College        |      |     |   |   |
| 1          | Chief Investigator                | Edit | ÷   | ÷ | - |
| Intern     | al person                         |      |     |   |   |
|            |                                   |      |     |   | - |
| Or         | ganisational unit: College        |      |     |   |   |
| 2          | Chief Investigator                | Edit | ÷   | Ť | - |
| Extern     | al person                         |      |     |   |   |
| 2          | Chief Investigator                | Edit | +   | Ť | - |
| Extern     | al person                         |      |     |   |   |
| ៍ល<br>Fx   | ternal organisation: Academic     |      |     |   |   |
|            |                                   |      |     |   |   |
| Researc    | chief Investigator                | E    | π   | Ť |   |
| Intern     | al person                         |      |     |   |   |
|            |                                   |      |     |   | _ |
| Or         | ganisational unit: College        |      |     |   |   |
| Add gen    | con Add organizational unit       |      |     |   |   |
| Add per    | Add organisational unit           |      |     |   |   |
| Total rese | arch income attribution           |      |     |   |   |
| 10.00%     |                                   |      |     |   |   |
|            |                                   |      |     |   |   |

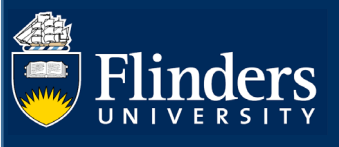

|          |         |         |         |         | Edit   | perso   | n      |       |       |             |
|----------|---------|---------|---------|---------|--------|---------|--------|-------|-------|-------------|
| L In     | ternal  | person  | 1       |         |        |         |        | C     | Chan  | ge person 🔻 |
| Role     | *       |         |         |         |        |         |        |       |       |             |
| Chie     | ef Inve | stigat  | or (Pr  | oject l | .ead)  | •       |        |       |       |             |
| Resea    | arch in | come    | attribu | tion    |        |         |        |       |       |             |
| 0        | 10      | 20      | 30      | 40      | 50     | 60      | 70     | 80    | 90    | 100         |
| FTE o    | ommit   | tment   |         |         |        |         |        |       |       |             |
| 0        | 10      | 20      | 30      | 40      | 50     | 60      | 70     | 80    | 90    | 100         |
| Affil    | iatior  | n on t  | he ap   | oplica  | tion   |         | (2/    | 02/15 | → 31/ | 12/99)      |
| <b>*</b> |         |         |         |         | (16/07 | /12 →   | 31/12/ | 17)   |       |             |
|          |         |         |         |         | 4/10/1 | 1 -> 15 | /07/12 | 2)    |       |             |
| <b>^</b> |         |         |         |         | (15/08 | /11 →   | 9/12/1 | 1)    |       |             |
| Add      | d organ | nisatio | n )     |         |        |         |        |       |       |             |
|          |         |         |         |         |        |         |        |       | Cance | el Update   |

• To view Infrastructure Levy percentage, HERDC category or if person is applying for co-investment, select edit next to Fundings.

| Fundings 👩                                                          |        |
|---------------------------------------------------------------------|--------|
| Fundings *<br>ArtsSA<br>Applied amount: AUD45,175.00<br>Add funding | Edit — |

- You should also check the Academic Income Attribution agreement status. If the answer is
  - "Yes, Custom Ownership % Specified" approve
  - "Yes, Default Ownership % Applies" approve
  - "No" send back to the Researcher

| RESEARCH INCOME ATTRIBUTIO                                                                               | DN HAS BEEN DISCUSSED AND AGR<br>TE INVESTIGATORS * 👔 | EED TO BY ALL           |                |
|----------------------------------------------------------------------------------------------------|-------------------------------------------------------|-------------------------|----------------|
| There are no associations                                                                                |                                                       |                         | _              |
| Add Basaarch income attribu                                                                              | tion has been discussed and agreed to                 | o by all Elinders Chi   |                |
| Aug Research Income attribu                                                                              | tion has been discussed and agreed to                 | o by an Finders chi     |                |
| Aud Research income attribu                                                                              | non has been discussed and agreed in                  | by an Finders chi       | 1              |
| Add Research income attribution                                                                          | bas been discussed and agreed to                      | by all Flinders Chief   | Eand Associat  |
| Add Research income attribution                                                                          | has been discussed and agreed to                      | by all Flinders Chief   | f and Associat |
| Add Research income attribution                                                                          | has been discussed and agreed to<br>Investigators     | by all Flinders Chief   | f and Associat |
| Add Research income attribution                                                                          | has been discussed and agreed to<br>Investigators     | by all Flinders Chief   | f and Associat |
| Add Research income attribution<br>'es, Custom Ownership % Specified<br>'es, Default Ownership % Applies | has been discussed and agreed to<br>Investigators     | b by all Flinders Chief | f and Associat |

Note: Default can also be used.

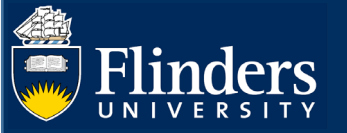

#### RETURNING AN APPLICATION TO THE RESEARCHER

If the Researcher has not submitted sufficient detail for the form to be approved, you may want to send the form back to the so that they can amend and resubmit the form. To do so:

• Select the Return button in the 'Application approval route' at the bottom of the form.

|                                                   | Visibility                                                                                                    |
|---------------------------------------------------|----------------------------------------------------------------------------------------------------|
| Application approval route                        | Show workflow history                                                                                          |
| Checking: College of Busin Checked by             |                                                                                                    |
| Approving: College of Busi     Approve     Return |                                                                                                    |
| 3 Submit: Funder                                  | the second second second second second second second second second second second second second second second s |
| (+) 2 additional steps - Show full approval route |                                                                                                    |

• A pop up will appear where you can enter a comment that will be sent to the Researcher via email with the task. This comment will also appear in the <u>History and Comments</u> section of the form.

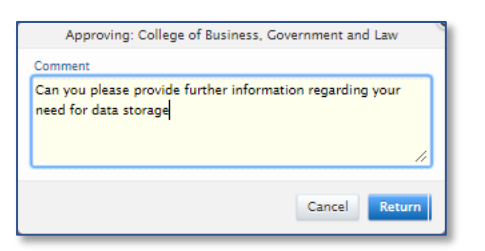

Please note the Researcher can optionally turn off their email notifications for applications and awards.

#### APPROVING AN APPLICATION

When the application has all the relevant information included, select approve.

| Þ | Application approval route                              | Show workflow history                                                                                           |
|---|---------------------------------------------------------|----------------------------------------------------------------------------------------------------|
|   | Checking: College of Busin Checked by on 17/06/20 16:33 |                                                                                                    |
| Ť | Approving: College of Busi                              | Construction of the local division of the                                                                       |
| 3 | ) Submit: Funder                                        | the second second second second second second second second second second second second second second second se |
| Ŧ | ) 2 additional steps - Show full approval route         |                                                                                                    |

• A pop up will appear where you can optionally enter a comment to the Researcher. This comment will also appear in the *History and Comments* section of the form.

|     | Approving: College of Business, Government and Law |
|-----|----------------------------------------------------|
| Con | nment //                                           |
|     | Cancel Approve                                     |

## VIEWING THE HISTORY AND COMMENTS OF A FORM

To view all comments relating to an application and the history of changes, select on the edit icon in the top left corner.

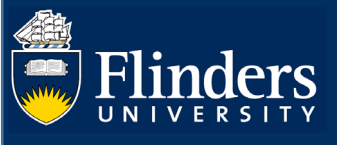

## ResearchNow

| Test Application<br>Application: Contract Research                         | ID: 197624          |
|----------------------------------------------------------------------------|---------------------|
| 0                                                                          |                     |
| Identification                                                             | Submission deadline |
| Project Title                                                              | Deadline            |
| Test Application                                                           | 11/09/2019          |
| What percentage of project will be research? (must be between 10 and 100%) |                     |
| 50                                                                         | Funder status       |
|                                                                            | Date submitted      |
| Fundings                                                                   | 11/09/2019          |
| Fundings *                                                                 |                     |
| ArtsSA                                                                     | Project Dates       |
| Applied amount: AUD45,175.00                                               | 12/09/19 → 30/06/20 |
| Applicante                                                                 |                     |

• Select history and comments

| ID: 19762492         | Application: Contract Research |  |
|----------------------|--------------------------------|--|
| 2 0                  |                                |  |
| EDIT                 | Classifications                |  |
| Metadata             | Application type               |  |
| OVERVIEW             | Contract Research 💌            |  |
| Relations            | Nature of activity type        |  |
| Display              | Applied Research               |  |
| HISTORY AND COMMENTS | Add nature of activity type    |  |
| History and comments | 1                              |  |
| Ś                    | Identification 🕜               |  |
| 0                    | Project Title *                |  |
|                      | Test Application               |  |

• All comments including the reason your application was returned will be in the form. Please note that the most recent comments are at the top of the page

| TEST Application for BGL Certification Form<br>Application: Grants |                                          |
|--------------------------------------------------------------------|------------------------------------------|
|                                                                    |                                          |
| Comments                                                           |                                          |
| has added a comment                                                | 11/06/20 13:01                           |
| Please approve my Research Certification form                      |                                          |
|                                                                    |                                          |
| Write a comment about the content                                  |                                          |
| Write a comment about the content                                  |                                          |
| Write a comment about the content<br>History                       |                                          |
| Write a comment about the content<br>History                       | 11 Jun 2020 13:01:                       |
| Write a comment about the content History Created                  | 11 Jun 2020 18:01:                       |
| Write a comment about the content<br>History<br>Created            | 11 Jun 2020 13:01:<br>11 Jun 2020 13:01: |